|                                                                                                    |                                                                                                    | •                                                                                         |                                                          |                                                                                                  |  |
|----------------------------------------------------------------------------------------------------|----------------------------------------------------------------------------------------------------|-------------------------------------------------------------------------------------------|----------------------------------------------------------|--------------------------------------------------------------------------------------------------|--|
|                                                                                                    | 次の3つの入学検定料支払い                                                                                                    | 方法からいずれか1つを選択する                                                                           |                                                          |                                                                                                  |  |
|                                                                                                    |                                                                                                    | ▼                                                                                         |                                                          | •                                                                                                |  |
| クレシ                                                                                                    | バットカード払いを選択                                                                                                    | コンビニ払いを選択                                                                                 |                                                          | ATM払いを選択                                                                                         |  |
|                                                                                                    |                                                                                                    | ▼                                                                                         |                                                          | ▼                                                                                                |  |
|                                                                                                    | •                                                                                                    | 払込番号確認                                                                                    |                                                          | 払込番号確認                                                                                           |  |
|                                                                                                    |                                                                                                    | •                                                                                         |                                                          | •                                                                                                |  |
| クレ                                                                                                    | ジットカ <del>ー</del> ドで支払い                                                                                                    | コンビニにて支払い                                                                                 |                                                          | ATMにて支払い                                                                                         |  |
|                                                                                                    | •                                                                                                    | •                                                                                         |                                                          | •                                                                                                |  |
| 2分選択 ) 出題音報入力 )<br>2p4 お支払い方法のプ<br>1式除名・試験日                                                                                                    | 試験提択 ) お支払い方法の入力 ) 出帯 朝朝<br>、力                                                                                                    |                                                                                           |                                                          | × 7                                                                                              |  |
| 空分選択 出版目報入力<br>お支払い方法のフ<br>試験名・試験日<br>(周内) 11和入試 (2日受険)<br>(周内) 11和入試 (2日受険)                                                                                                    |                                                                                                    | 第27日-7111成 仲福<br>11日第コー7111版 仲福                                                           | <b>試験日</b><br>1月28日<br>1月29日                             | ※ <i>】</i><br>再度                                                                                 |  |
| 2分選択 出版直報入力<br>2p4 お支払い方法のフ<br>試験名・試験日<br>(現内) 1項入試 (2日受執)<br>(県内) 1項入試 (2日受執)                                                                                                    | 試験選択 お支払い方法の入力 出曜電報<br>入力<br>試験名<br>県内1期同日 A5式 普通科 特別<br>県内1期同日 SD方式 普通科 特別                                                                          | 807種語 ) 送風売了 )<br>#学コースIII類 併題<br>1週学コースIII類 併題<br>受験料・検定料                                | <b>武装日</b><br>1月28日<br>1月29日<br>1月29日<br>¥10,000-        | ※ <i>)</i><br>再度<br>入学                                                                           |  |
| Sの選択 出籍首報入力      A     S支払い方法のプ      JI類名・試験日      JI類入試 (2日受領)      JI類入試 (2日受領)      お支払い方法の選択      S支払い方法の選択      St支払い方法の選択                                                                                                    |                                                                                                    | 御家御話 ) 送信売了 )                                                                             | <b>武後日</b><br>1月26日<br>1月29日<br>¥10,000-                 | ※ <i>フ</i><br>再度<br>入学<br>す。                                                                     |  |
| 20分選択 出籍育報入力<br>2014 お支払い方法のプ<br>試験名・試験日<br>減度分<br>(席内) 1.順入試 (2日受験)<br>(席内) 1.順入試 (2日受験)<br>お支払い方法の選択<br>※お支払い方法の選択<br>※お支払い方法の一選択                                                                                                    | 試験提択 お支払い方法の入力 出端管轄<br>(力)<br>試験名<br>県内1期間日 A方式 普通科 特別<br>県内1期間日 SD方式 普通科 特別<br>県内1期間日 SD方式 普通科 特別<br>県内1期間日 SD方式 普通科 特別                             | 臨7コースIII数 併題<br>1週デコースIII数 併題<br>受験料・検定料<br>い.<br>[事務手]                                   | <b>試験日</b><br>1月28日<br>1月29日<br>¥10,000-<br>¥10,000-     | ※ <i>フ</i><br>再度<br>入学<br>す。                                                                     |  |
| Schurp 出籍資報入力 arbitrary 出籍資報入力 arbitrary 法支払い方法のプロジンクト i試験名・試験日 (調及) 1期入試 (2日受執) (第内) 1期入試 (2日受執) お支払い方法の選択 ※お支払い方法の選択 ※お支払い方法の選択 ※お支払い方法のごとり予務手数料が のレジットカード のコンビニエンスストア                                                                                                    | 試験選択 お支払い方法の入力 出際目朝<br>力<br>試験名<br>県内1期同日 A方式 普通科 特別<br>県内1期同日 SD方式 普通科 特別<br>実なりますので、事務手数料を確認しお手続きしてください                                            | 807種語 ) 送風売了 )<br>種学コースIII類 併題<br>1週学コースIII類 併題<br>受験料・検定料<br>0.<br>[事務手]                 | <b>試験日</b><br>1月25日<br>1月29日<br>¥10,000-<br>数科 ¥330-]    | ※ <i>7</i><br>再<br>入<br>す。<br>支払                                                                 |  |
| E         単語音報入力           Ep4         お支払い方法のブ           試験名・試験日            (原内1) 第入試(2日受集)            第支払い方法の選択            ※お支払い方法の運択            ※お支払い方法の運択            ※お支払い方法の支払い方法の運択            のレジットカード            のコンビニエンスストア            ペイジー・金融機関ATM (                                                                                                    | 試験提択 お支払い方法の入力 出版電報 (力 ) 以換名 県内1.期間日 A方式 管通科 特別 県内1.期間日 SD方式 管通科 特別 県内1.期間日 SD方式 管通科 特別 第次りますので、事務手数料を指認しお手続きしてください 現金)                              | 1877年20 送信売了)<br>1872-スロロ刻 併題<br>1887-スロロ刻 併題<br>1987年1-スロロ刻 併題<br>受験科・検定科<br>い、<br>[事務手] | <b>此後日</b><br>1月28日<br>1月29日<br>×10,000-<br>×10,000-     | ※<br>7<br>度<br>す。<br>支払                                                                          |  |
| Schutzer 単語音報入力 Schutzer 単語音報入力 Schutzer Schutzer Schut | 試験提択 お支払い方法の入力 出版目報<br>(力)<br>試験名<br>県内11期間日 A方式 普通科 特別<br>県内11期間日 SD方式 普通科 特別<br>県内11期間日 SD方式 普通科 特別<br>県なりますので、事務手数料を確認しお手続きしてください<br>現金)          | 載学コースIII類 併題<br>1週学コースIII類 併題<br>受験料・検定料<br>い.<br>[事務手]                                   | IIII (1) (1) (1) (1) (1) (1) (1) (1) (1) (1)             | ン<br>(<br>)<br>(<br>)<br>(<br>)<br>(<br>)<br>(<br>)<br>(<br>)<br>(<br>)<br>(<br>)<br>(<br>)<br>( |  |
| Example     単職育報入力       Ep4     お支払い方法のブ       試験名・試験日        減成ク     (2日受戦)       (席内) 1.崩入試 (2日受戦)        お支払い方法の選択        ※お支払い方法の選択        ※お支払い方法の運用        のレジットカード        ・コンビニエンスストア        ・ペイジー・金融機関ATM (        ・ペイジー・金融機関ATM (                                                                                                    | 試験提択 お支払い方法の入力 出版書籍 (力)       試験名     現今11期間日 A方式 普通科 特別     現今11期間日 SD方式 普通科 特別     現内1期間日 SD方式 普通科 特別     現内1期間日 SD方式 普通科 特別     現本)       カード・通徳) | 807種25 ) 送信売了 )                                                                           | III使用<br>1月28日<br>1月29日<br>1月29日<br>¥10,000-<br>¥10,000- | ※<br>再入す<br>支験・                                                                                  |  |

戻る確認画面へ

※ 入力内容に誤りがなければ、 再度出願サイトへアクセスし、 入学検定料の支払いを行いま す。

## <mark>支払いが完了</mark>すると願書、受 験票を印刷することができま す。

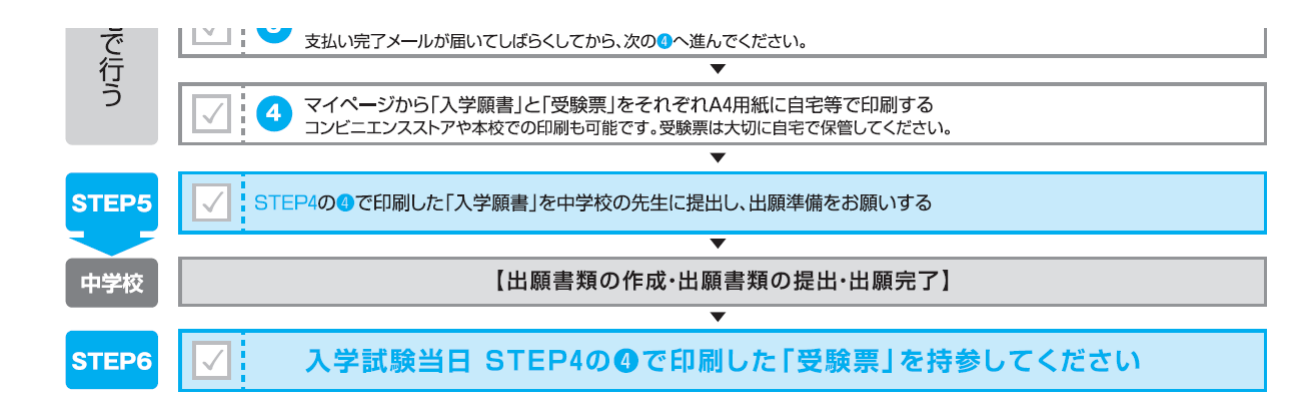

| 入試区分           | 申込日                           | 支払方法                                                    | 入金情報                                                                                   | して、受験票                                                                                                    |
|----------------|-------------------------------|---------------------------------------------------------|----------------------------------------------------------------------------------------|----------------------------------------------------------------------------------------------------|
| 【県内】1期入試(2日受験) | 9月10日                         | クレジットカード                                                | 決済完了(9月10日) 申込                                                                         | 報 · · · · · · · · · · · · · · · · · · ·                                                                                            |
|                | <b>入試区分</b><br>【県内】1期入試(2日受験) | 入試区分         申込日           【県内】1期入試(2日受験)         9月10日 | 大試区分         申込日         支払方法           [県内] 1期入試(2日受験)         9月10日         クレジットカード | 大試区分         申込日         支払方法         入金情報           【県内】1期入試(2日受験)         9月10日         クレジットカード         決済完了(9月10日)         申込件 |

※「受験票」をクリックすると、受験票と入学願書をダウンロードできる ページに移ります。それぞれをA4用紙で印刷してください。願書や受験 票については中学校の先生の指示にしたがってください。